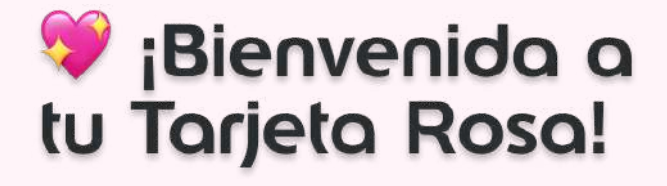

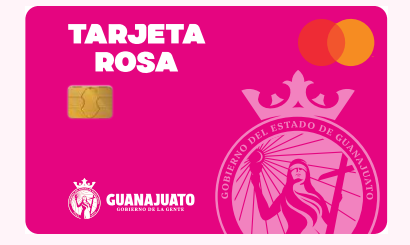

Sabemos que es tu primera vez en la plataforma, ¡pero no te preocupes! 🌷 Te guiaremos paso a paso para obtener tu NIP.

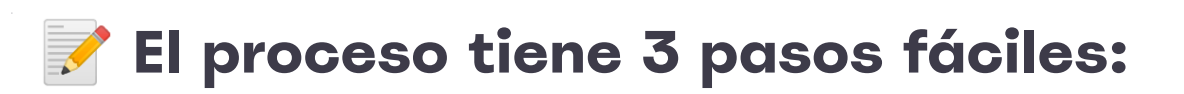

#### 🔟 Inicia sesión

- **Ingresa a la liga <u>https://sso.edenred.com.mx/SSOFintech/</u>**
- 🔒 Ingresa tu dirección de correo electrónico
- 👤 Define tu nueva contraseña

#### 🙎 Agrega tu tarjeta

- Ingresa a tu plataforma
- 💳 Agrega tu tarjeta

#### **3** Consulta tu NIP

Accede a la opción Consulta tu NIP
Ingresa el código de seguridad (está en el reverso de tu tarjeta)
Consulta y guarda tu NIP

🎉 Disfruta de tu tarjeta rosa y úsala cuando la necesites.

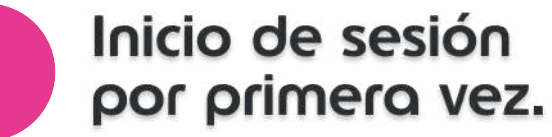

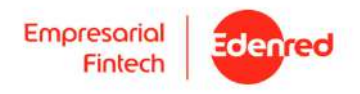

1.Ve a tu navegador e ingresa al siguiente enlace https://sso.edenred.com.mx/SSOFintech/

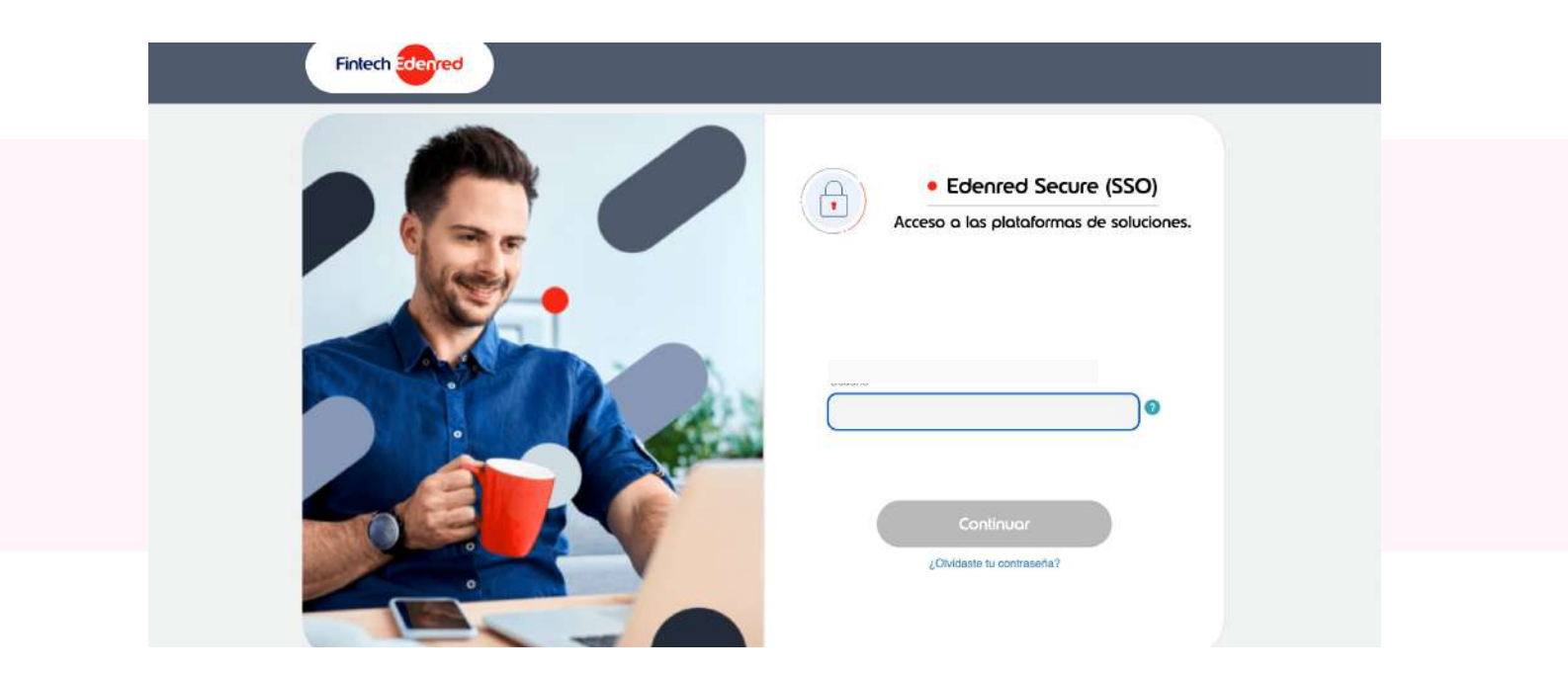

2.Ingresa tu correo electrónico.

| Edenred Secure (SSO) Acceso a las plataformas de soluciones. |                                                                                                   |
|--------------------------------------------------------------|---------------------------------------------------------------------------------------------------|
| correo@hotmail.com                                           | <b>Verifica tu correo:</b><br>Asegúrate de que tu correo esté<br>bien escrito antes de continuar. |
| Continuar<br>¿Olvidaste tu contraseña?                       |                                                                                                   |

3.Haz clic en el link "Olvidaste tu contraseña".

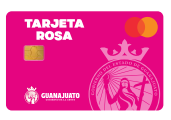

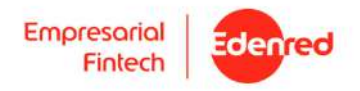

ña

### 4.Revisa tu correo:

Ve a la bandeja de entrada del correo que registraste al recibir tu tarjeta y busca el mensaje que te enviamos con el asunto: **Bienvenido(a) EDENRED.** 

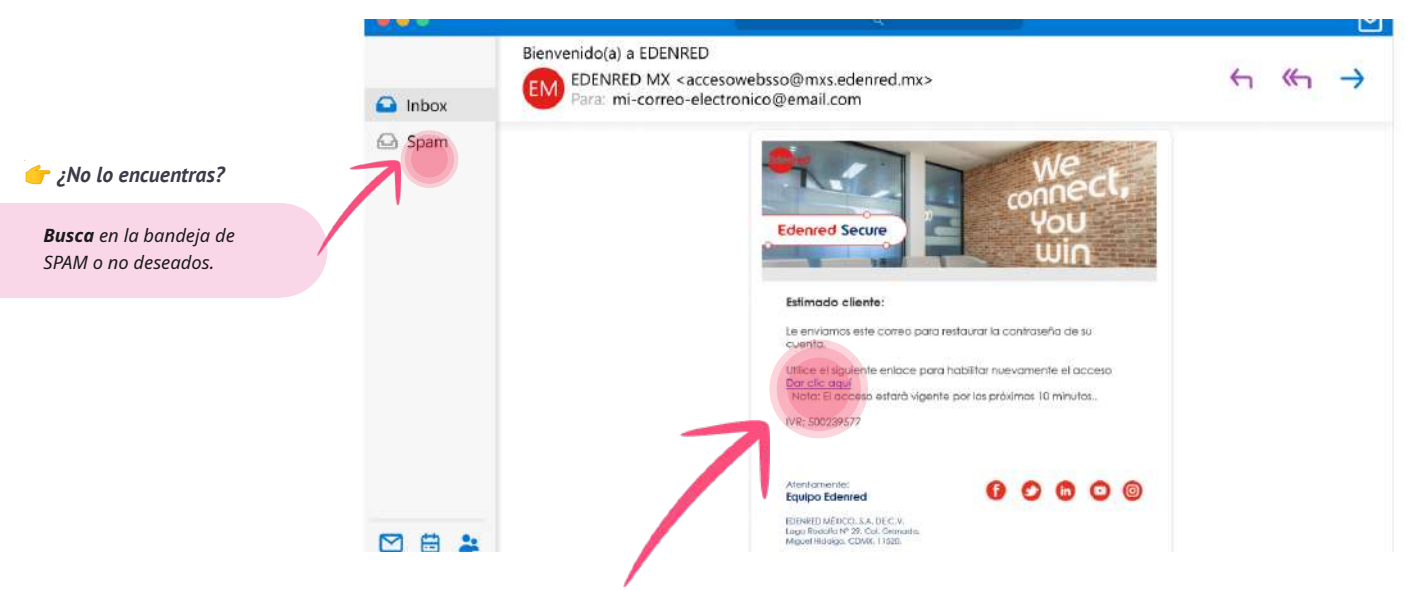

# 5.Haz clic en enlace "Dar clic aquí".

# 6.Crea tu contraseña

Ingresa tu nueva contraseña, esta debe tener las siguientes características:

| Mínimo 10 caracteres     | Edenred SSO                                                                                | JULIA FLORES<br>[Usuario] * *México                                      |
|--------------------------|--------------------------------------------------------------------------------------------|--------------------------------------------------------------------------|
| 2 letras mínusculas      | Reset o                                                                                    | de password                                                              |
| 1 símbolo<br>ej. @%#\$*+ | Confirme su nueva contra                                                                   | Ejemplo de constraseña:EMpresarial2025+2025*ContraseñA                   |
| 2 letras mayúsculas      | Recuerde que su nueva contraseñ<br>O 10 caracteres<br>O 2 letras minúsculas<br>O 1 símbolo | ña debe cumplir lo siguiente:<br>Ø 2 letras mayúsculas<br>Ø 2 números    |
| 2 números                |                                                                                            | Siguiente                                                                |
| <b>7.</b> Haz cli        | : en el botón " <b>Siguiente</b> "                                                         | <b>Importante:</b><br>Te sugerimos anotar tu c<br>en algún lugar seguro. |

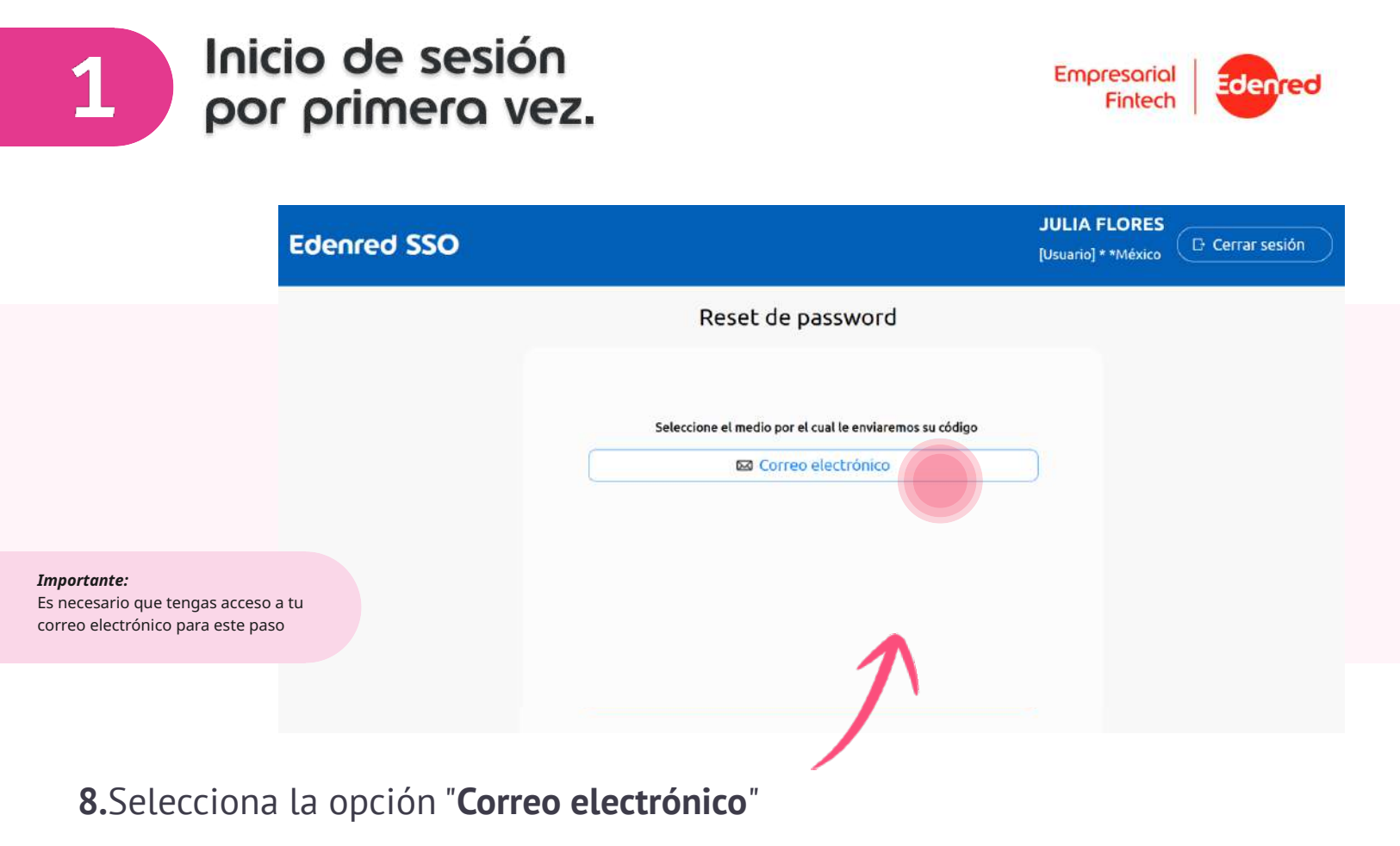

### 9.Revisa tu correo:

Te pedirá que coloques el código de seguridad que fue enviado a tu correo.

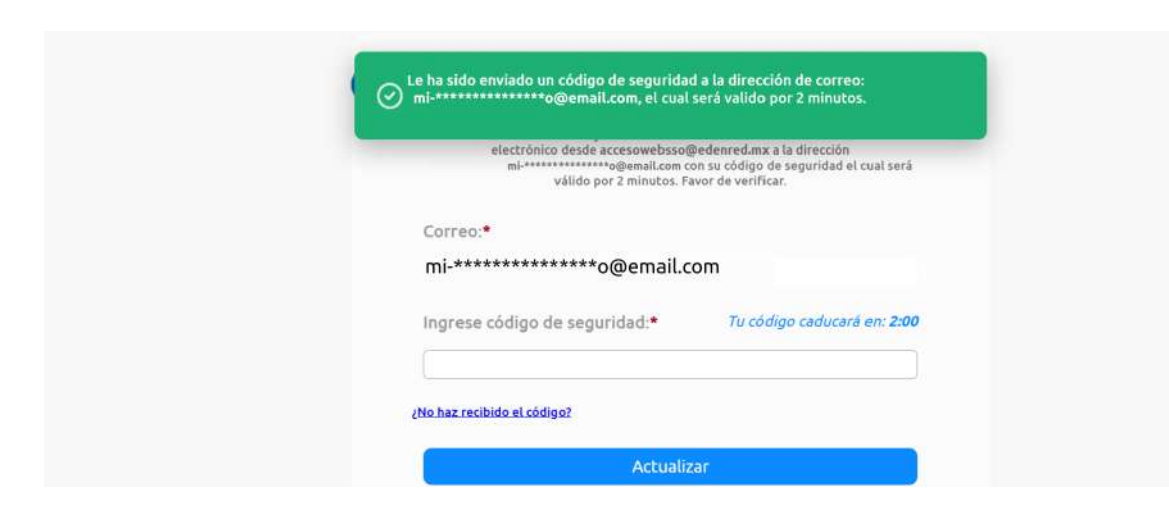

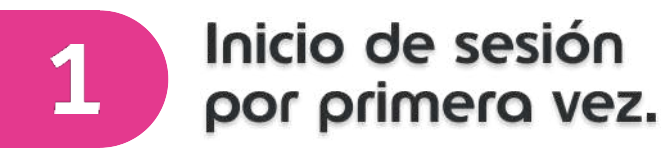

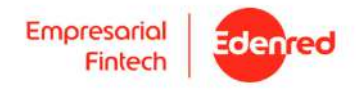

**10.**En tu correo busca el mail que te enviamos con el asunto:**EDENRED - Código de verificación** 

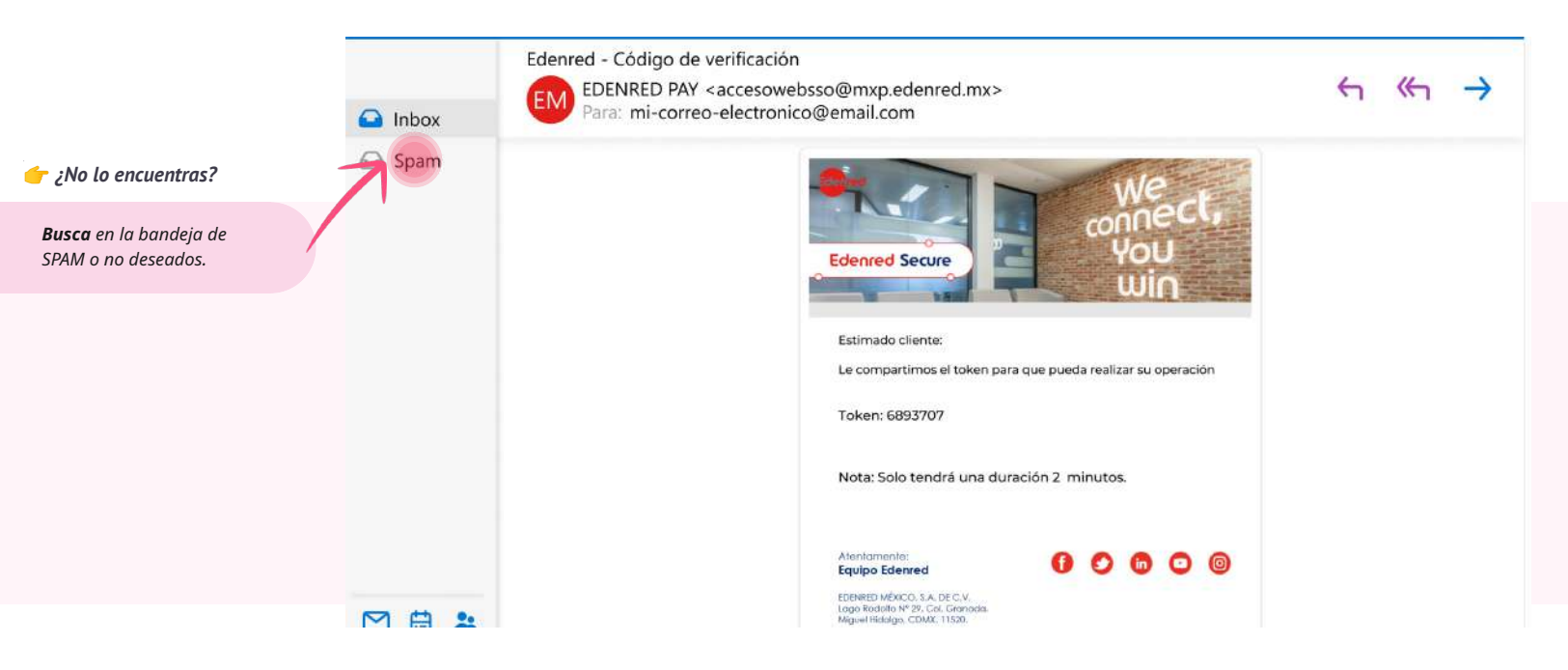

**11.**En la página de Empresarial Edenred ingresa el **código** sin espacios en la pantalla.

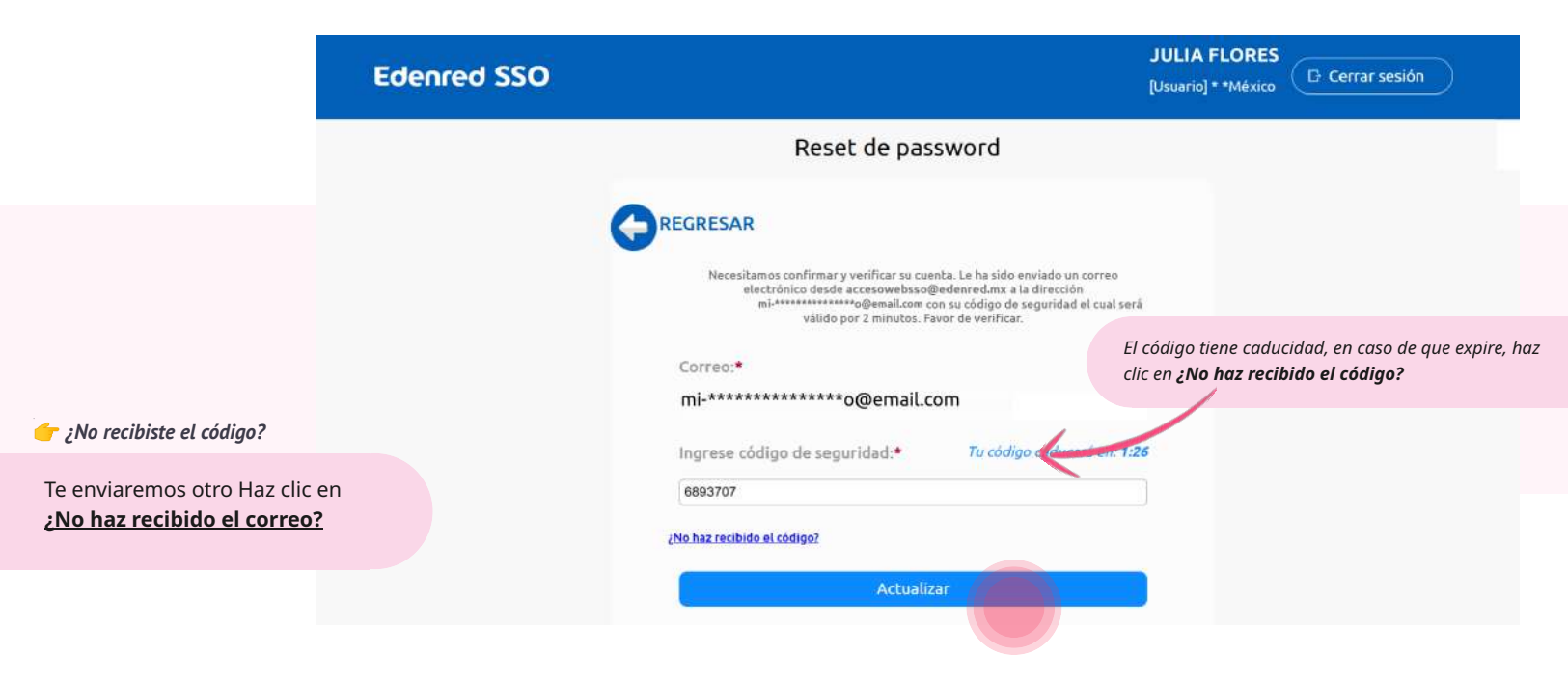

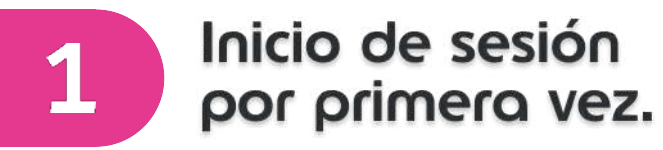

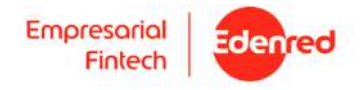

**12.**Si lo ingresaste correctamente aparecerá el siguiente mensaje, haz clic en "**Aceptar**"

| Edenred SSO |                                                                                                    | JULIA FLORES<br>[Usuario] * *México |
|-------------|----------------------------------------------------------------------------------------------------|-------------------------------------|
|             | sso.edenred.com.mx dice                                                                                                    |                                     |
|             | Estimado usuario, ha cambiado su password, por favor<br>ingrese nuevamente!<br>RE                                                            |                                     |
|             | Necesitamos confirmar y verificar su cuenta. Le ha sidó enviado un correo<br>electrónico desde accesowabasoĝiedenred.mx a la dirección<br>mi | rá                                  |
| C           | orreo:*                                                                                                    |                                     |
| п           | i-*****************o@email.com                                                                                                    |                                     |
|             | grese código de seguridad.* Tu código caducaré en: 1.                                                                                        | 26                                  |
| 6           | 893707                                                                                                    |                                     |
| <u>UNO</u>  | haz recibido el código?                                                                                                    |                                     |
|             | Actualizar                                                                                                    |                                     |
|             | Copia v pe                                                                                                    | aa este enlace en tu naveaador      |

Copia y pega este enlace en tu navegador https://sso.edenred.com.mx/SSOFintech/

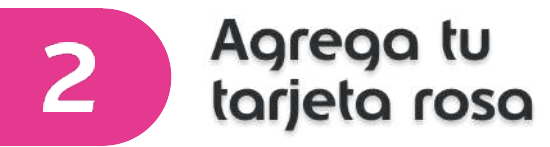

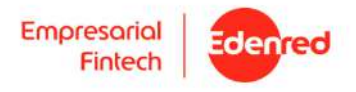

1.Ingresa tu **correo electrónico** en el campo de usuario.

| Fintech Edenred |                                                                                        |
|-----------------|----------------------------------------------------------------------------------------|
|                 | Edenred Secure (SSO) Acceso a las plataformas de soluciones.                           |
|                 | Si llegas a ver esta casilla, haz clic<br>en el cuadro al lado de "No soy<br>un robot" |
|                 | No soy un robot                                                                        |
|                 |                                                                                        |

2. Ingresa **la contraseña** que creaste para tu cuenta.

| Fintech Edenred |                                                                                |
|-----------------|--------------------------------------------------------------------------------|
|                 | Edenred Secure (SSO) Acceso a las plataformas de soluciones.                   |
|                 | Verifica que la contraseña sea la correcta,                                    |
|                 | Iniciar Sesión<br>¿Olvidaste fu contrasifia?<br>Iniciar sesión con otro usuano |

3. Haz clic en "Iniciar Sesión".

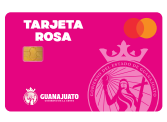

Agrega tu tarjeta rosa

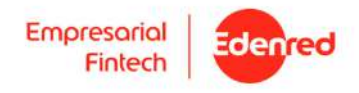

4.Selecciona la opción de "Correo electrónico" en la Verificación de dos pasos.

| Edenred SSO | JULIA FLORES<br>[Usuario] * *México                                                                                                    |
|-------------|----------------------------------------------------------------------------------------------------|
|             | Verificación en dos pasos     Estimado usuario este paso nos indica que eres tú quien está intentando iniciar sesión.     Seleccione el medio por el cual le enviaremos su código     Correo electrónico     Jongo |

### 5.Revisa tu correo:

Te pedirá que captures un **segundo código** de seguridad que fue enviado a tu correo electrónico.

| Reset de password                                                                                                    |
|----------------------------------------------------------------------------------------------------|
| ✓ Le ha sido enviado un código de seguridad a la dirección de correo:<br>mi-******************o@email.com, el cual será valido por 2 minutos. |
| electrónico desde accesowebsso@edenred.mx a la dirección<br>mi-************************************                                           |
| Correo:*<br>mi-***********o@email.com                                                                                                    |
| Ingrese código de seguridad:* <i>Tu código caducará en:</i> <b>2:00</b>                                                                       |
| ¿No haz recibido el código?                                                                                                    |
| Actualizar                                                                                                    |

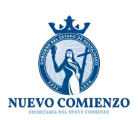

2 Agrega tu tarjeta rosa

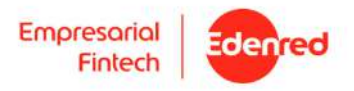

# 6.Al continuar llegarás a la pantalla de inicio.

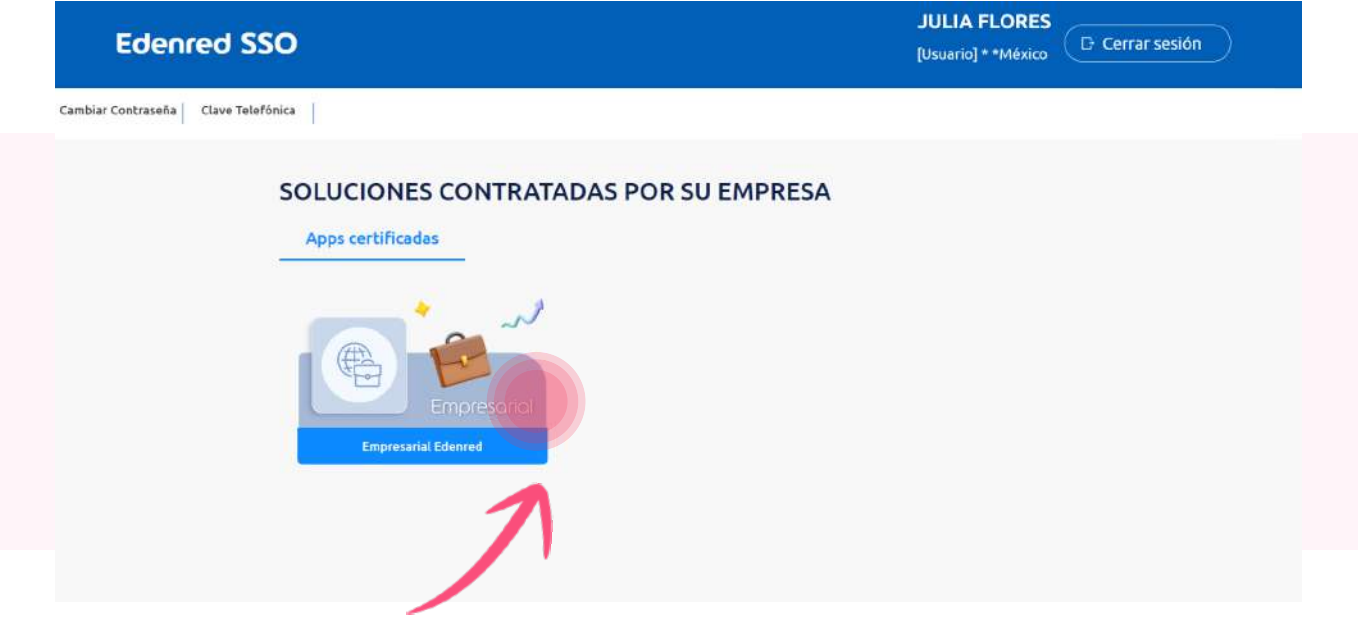

7.Selecciona Empresarial Edenred

8.Haz clic en "Continuar" y acepta los "Términos y Condiciones"

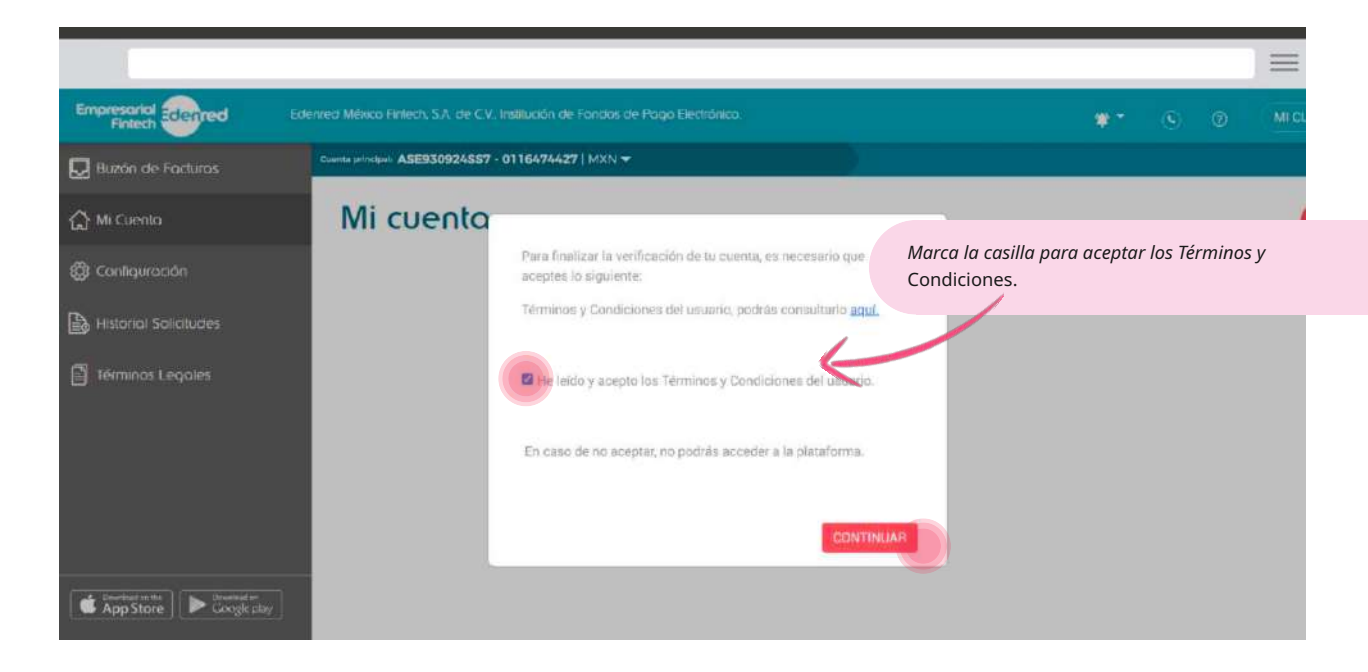

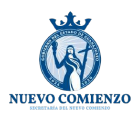

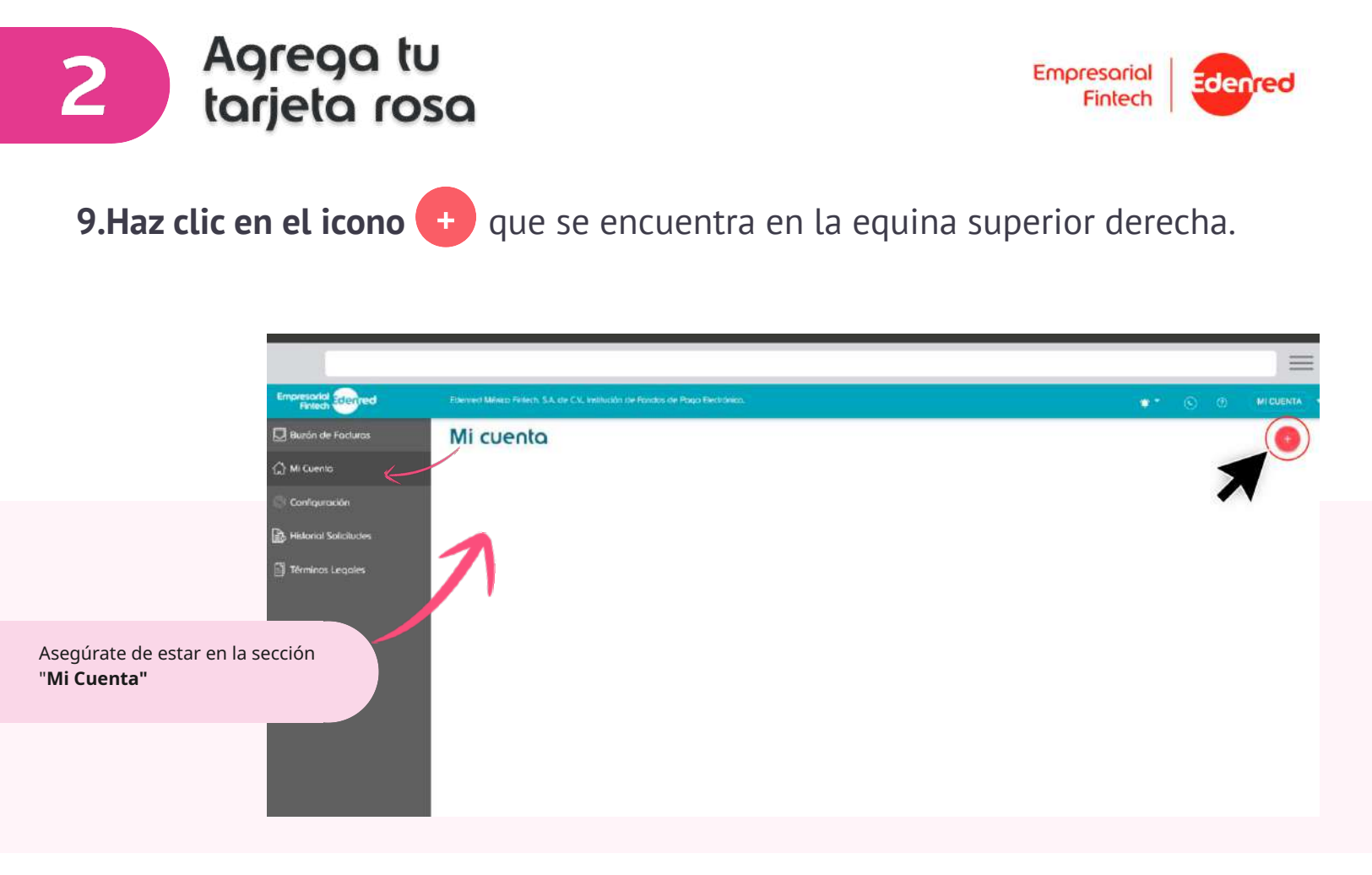

10. Verás tu tarjeta, asegúrate de seleccionarla y da clic en "Mostrar"

|                       |                                                                                 |   | = |
|-----------------------|---------------------------------------------------------------------------------|---|---|
| Empresarial Edenred   | Edenred México Finlem, S.A. de C.V., Institución de Fondox de Pogo Electrónico. | ٢ | 0 |
| 💭 Buzón de Facturas   | Cuerta principal: ASE930924557 - 0116474427   MXN -                             |   |   |
| 🟠 Mi Cuento           | Mi cuenta                                                                       |   |   |
| ପ୍ତି Contiguración    | No hay información disponible                                                   |   |   |
| Historia: Solicitudes | Mostrar tarjetas ×                                                              |   |   |
| J Términos Legales    | Activo                                                                          |   |   |
|                       | 18/205                                                                          |   |   |
|                       | MOSTRAB                                                                         |   |   |
|                       |                                                                                 |   |   |

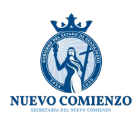

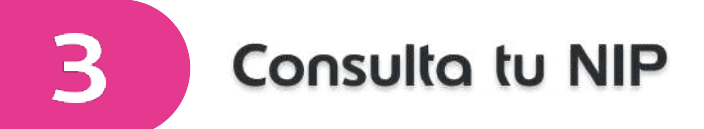

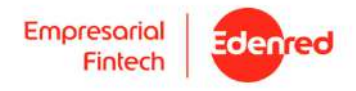

# 1. Selecciona y arrastra solo la acción "Consulta NIP"

| Empresorial Edenred                   | Edenred México Finlech, S.A. de C.V., Instituc |                     |                                                                                                    |                 |                       | <b>*</b> * ©             |           | MICUENTA |
|---------------------------------------|------------------------------------------------|---------------------|----------------------------------------------------------------------------------------------------|-----------------|-----------------------|--------------------------|-----------|----------|
| 💭 Buzón de Facturas                   | Mi cuenta                                      |                     |                                                                                                    |                 |                       |                          |           | •        |
| 🔂 Mi Cuenta                           | -                                              |                     | 128                                                                                                    |                 |                       |                          |           |          |
| 🐯 Conliguración                       |                                                | \$32.01 MXN         | Editar Opciones                                                                                                    |                 |                       |                          |           |          |
| Historial Solicitudes                 | 1.                                             | 672664<br>Bioquear  |                                                                                                    |                 |                       |                          |           | < 11     |
| Términos Legales                      |                                                |                     | Consu                                                                                                    | ftar NIP        |                       |                          |           |          |
|                                       |                                                |                     |                                                                                                    | Selecciona la o | oción de la tarjeta q | ie deseas agregar        |           |          |
|                                       |                                                |                     | , ←*<br>Movimientos                                                                                                    | Céclula Eiscal  | 0erdtar Tarieta       | ulo<br>Reporte de Gastro | Estado de | Cuenta   |
|                                       |                                                |                     | and a state of the state of the | CHOME T ICC     |                       | reporte de datato        | Canado de | Lagence  |
| Agrega solo la acción "Consultar NIP" |                                                |                     |                                                                                                    | Parámetros      | Ver CVC dinámico      | Solicitud de Saldo       |           |          |
|                                       |                                                |                     |                                                                                                    |                 |                       | CANCELAR                 | GUAR      | DAR      |
|                                       |                                                |                     |                                                                                                    |                 |                       |                          | -         |          |
|                                       |                                                |                     |                                                                                                    |                 |                       |                          | 71        |          |
|                                       |                                                |                     |                                                                                                    |                 |                       |                          |           |          |
| 2.Selecciona la opció                 | n " <b>Consultar NII</b>                       | <b>P</b> " y haz cl | lic en g                                                                                                    | guard           | ar.                   |                          |           |          |

3. Una vez configuradas tu acciones, da clic en Consultar NIP

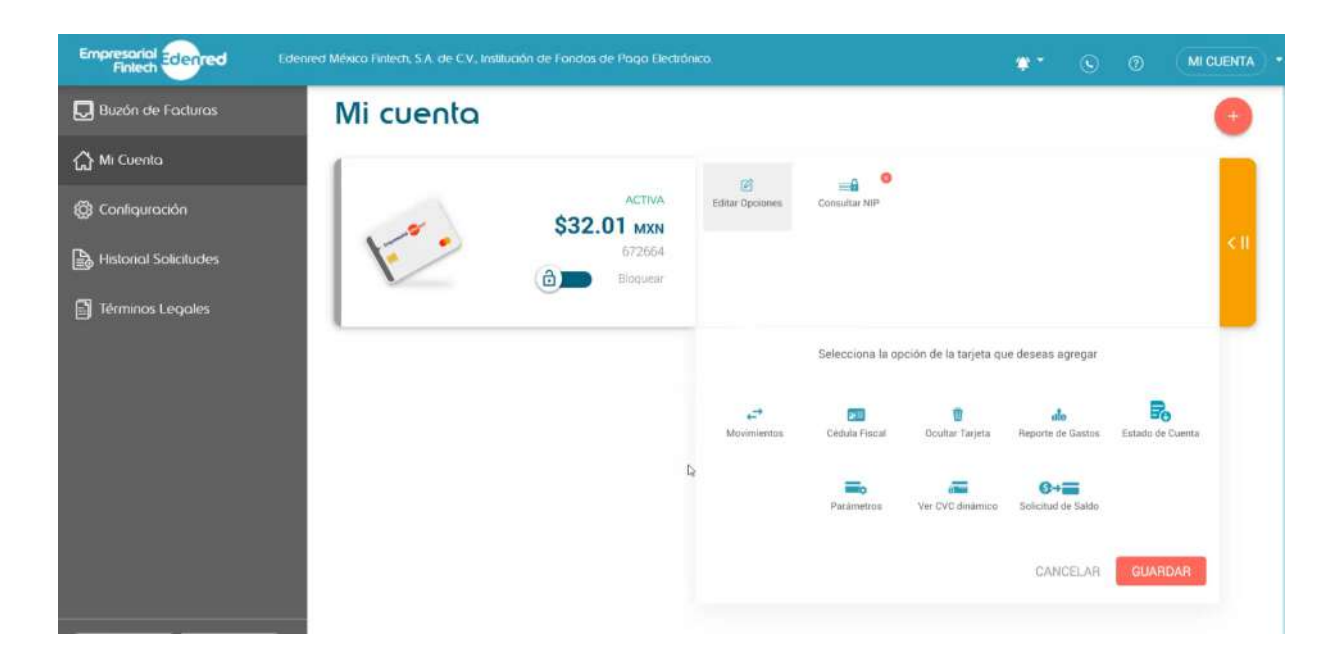

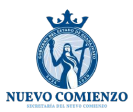

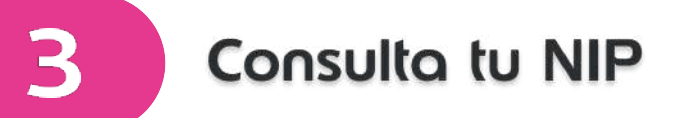

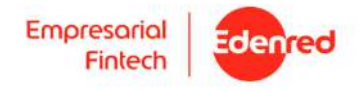

4. Ingresa el código de 3 dígitos que se encuentra el reverso de tu tarjeta para poder revelar el NIP

| Empresarial Edenred                    | Edward Milisco Falleds, S.A. de C.V. Institución de Fondos de Plugo Electrónico.                                                                                                    | <b>*</b> * © 0                                        | MI QUENTA |
|----------------------------------------|----------------------------------------------------------------------------------------------------|-------------------------------------------------------|-----------|
| 🔛 Buzón de Facturas                    | Mi cuenta                                                                                                    |                                                       | 0         |
| (☐) Mi Cuenta                          | (                                                                                                    |                                                       |           |
| Configuración                          | ACTIVA Original de Galde Reporte de Gastra Marini vertes De                                                                                                    | nasultar Nill Cedula Fiscal Estado de Cuenca          |           |
| b Historial Salkaludes                 | 231446<br>Biogen                                                                                                    |                                                       | (C.II.)   |
| 📄 Términos Legales                     | Ver CVC eliamore fellar Cookres                                                                                                    |                                                       |           |
|                                        |                                                                                                    |                                                       |           |
|                                        | Townson and a service of the service of the service | I código de seguridad indicado atrás<br>de la turjeta |           |
|                                        | A constraint and the second second seco                                                                                                    |                                                       |           |
|                                        | Comparison of the second second secon |                                                       |           |
| 💳 Encuentra el código en tu tarjet     | a física:                                                                                                    |                                                       |           |
| Está en un espacio blanco. Este código | o es muy                                                                                                    | NCELAH                                                |           |
| Importante, ¡no lo compartas con nac   | ne:                                                                                                    |                                                       |           |
|                                        |                                                                                                    |                                                       |           |

5. Al ingresar el código correcto podrás ver tu NIP/PIN.

| Empretarial<br>Fintech     | Formed Minico Enfect. S.A. of | e C.V., Intihisatin de Fandas de Pago Electrónico |                        |                                               |                                  | • *           | 6 0              | MI CUENTA |
|----------------------------|-------------------------------|---------------------------------------------------|------------------------|-----------------------------------------------|----------------------------------|---------------|------------------|-----------|
| 💭 Burón de Fac             | Mi cuenta                     |                                                   |                        |                                               |                                  |               |                  | 0         |
| 🟠 Mi Cuentra               | 1                             |                                                   |                        |                                               |                                  |               |                  |           |
| 🟐 Configuración            |                               | \$50.00 MXN Solicitud des                         | aldo Reporte de Bastos | Movimientos Parámetros                        | consultar http:                  | Cédula Fincal | Estádo de Cuenta |           |
| Historial Solicit          | udes V                        | 221446                                            |                        |                                               |                                  |               |                  | (< 11)    |
| 🗐 Términos Lego            | oles                          | Ver CHC ASA                                       | rico Estrar Opromes    |                                               |                                  |               |                  |           |
|                            |                               |                                                   |                        |                                               |                                  |               |                  |           |
| _                          |                               |                                                   | E                      | NIP / PIN es lu firma electrónica<br>TU NIP / | álida para todas tus comp<br>PIN | oran.         |                  |           |
|                            |                               |                                                   |                        | 716                                           | 2                                |               |                  |           |
|                            |                               |                                                   |                        | Expira en 1 se                                | gundos                           |               |                  |           |
|                            |                               |                                                   |                        |                                               |                                  |               |                  |           |
|                            |                               |                                                   |                        |                                               |                                  |               |                  |           |
| El NIP te servirá para rec | alizar compras y              |                                                   |                        |                                               |                                  |               |                  |           |
| retiros de efectivo con tu | u Tarjeta Rosa.               |                                                   |                        |                                               |                                  |               |                  |           |
| Guárdalo en un lugar seg   | uro y no lo compartas         |                                                   |                        |                                               |                                  |               |                  |           |
| con nadie.                 |                               |                                                   |                        |                                               |                                  |               |                  |           |

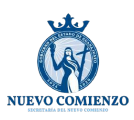

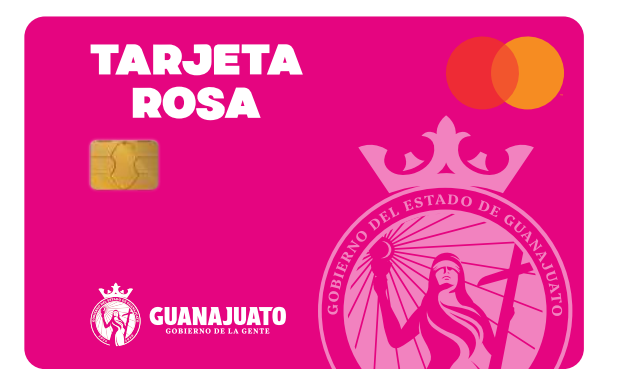

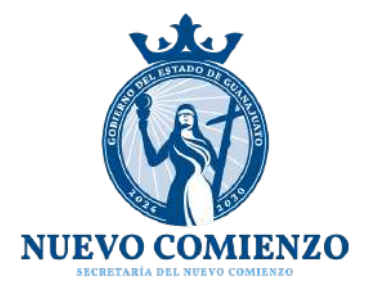

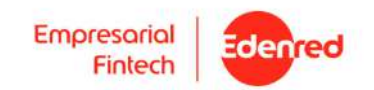